| BioStar 2 Mobile | <br>1 |
|------------------|-------|
|                  | <br>4 |

1/4

+

, BioStar 2 Mobile

## **BioStar 2 Mobile**

## 1.

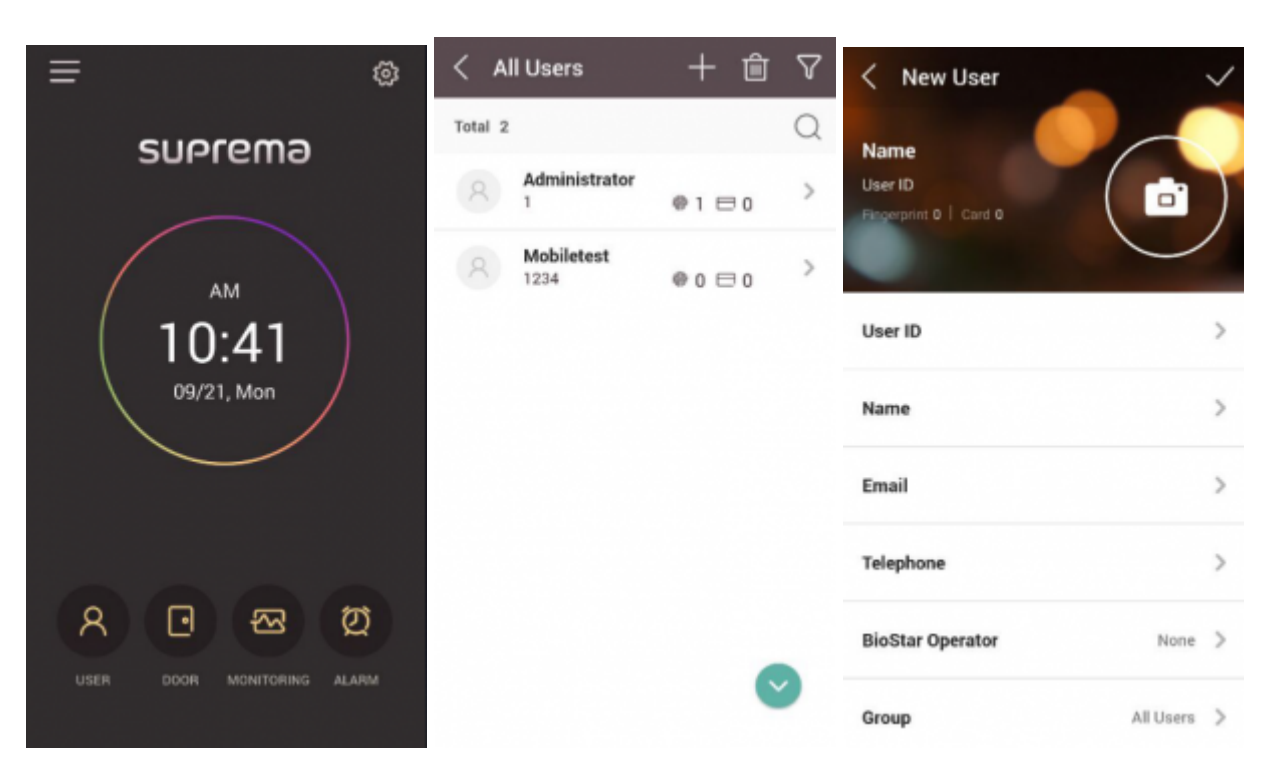

## 2. ID > ID

BioStar

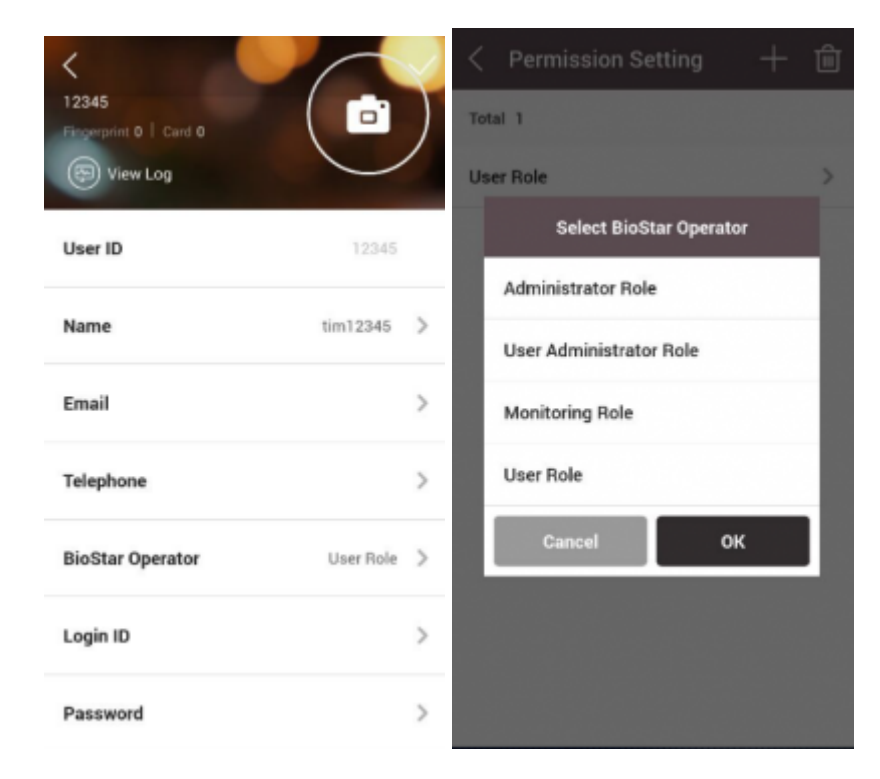

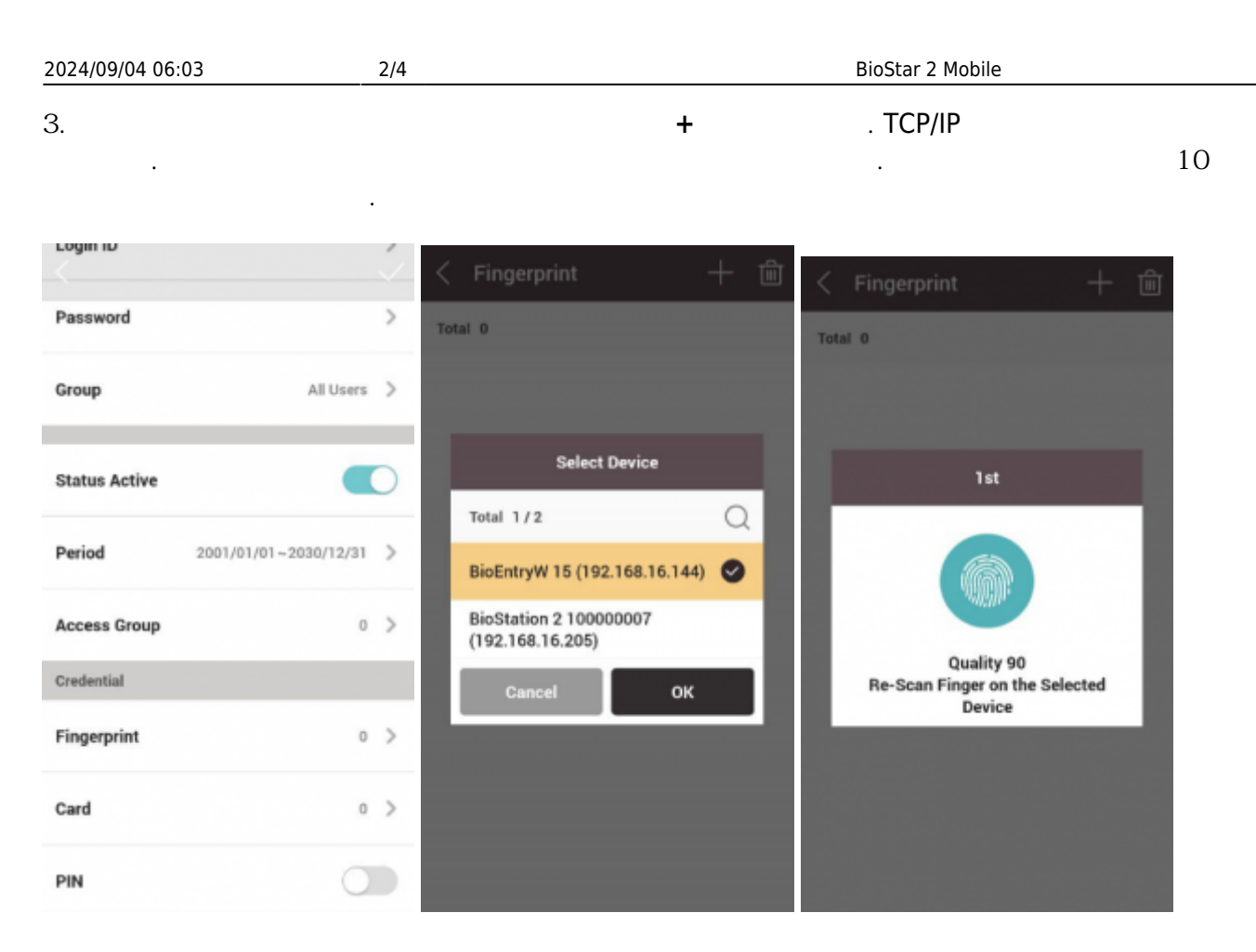

逾

>

>

.

4.

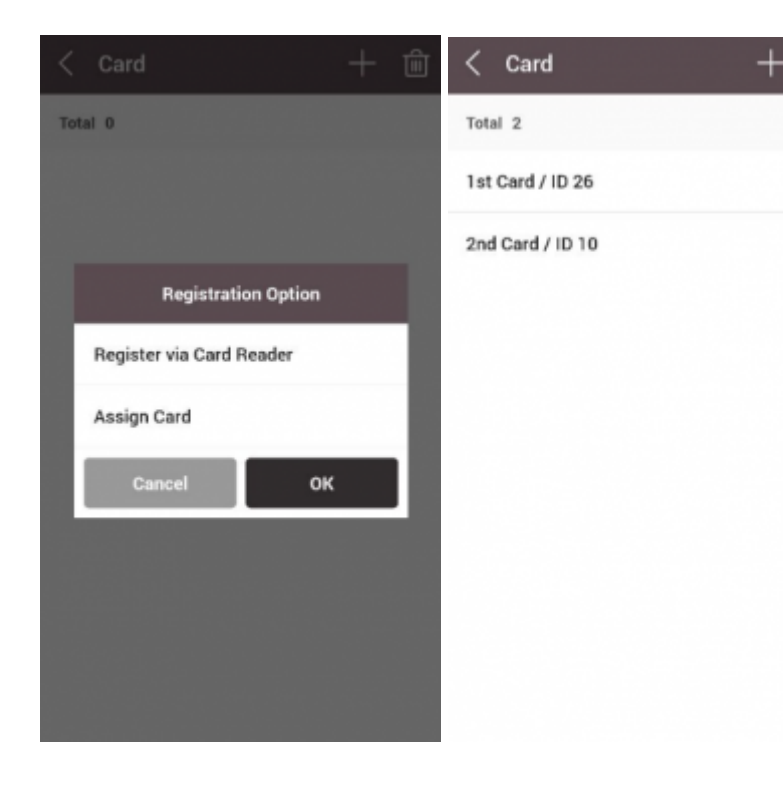

.

5.

| <                               | $\checkmark$ | < .   | All Users          | + 🖻    | $\nabla$ |
|---------------------------------|--------------|-------|--------------------|--------|----------|
|                                 |              | Total | 3                  |        | Q        |
| 12345<br>Fingerprint 1   Card 2 | )            | 8     | Administrator      | ●1 ⊟ 0 | >        |
| S View Log                      |              | 8     | Mobiletest<br>1234 | @0⊟0   | >        |
| User ID 12345                   |              | 8     | tim12345<br>12345  | @1⊟2 ₽ | >        |
| Name tim12345                   | >            |       |                    |        |          |
| Email                           | >            |       |                    |        |          |
| Telephone                       | >            |       |                    |        |          |
| BioStar Operator User Role      | >            |       |                    |        |          |
| Login ID                        | >            |       |                    | $\sim$ |          |

6.

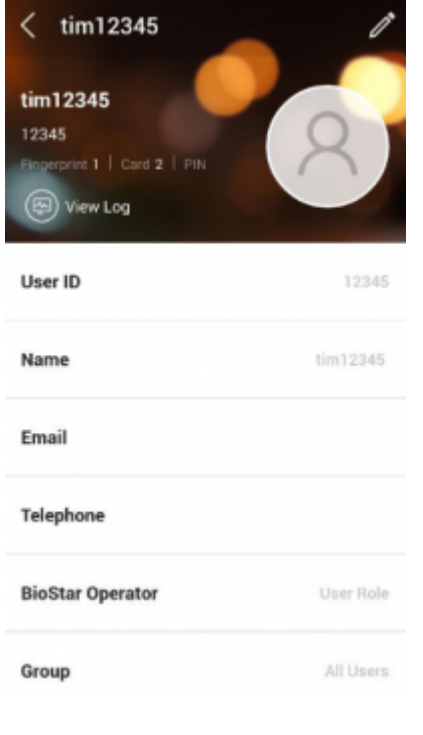

7. 가

가

.

.

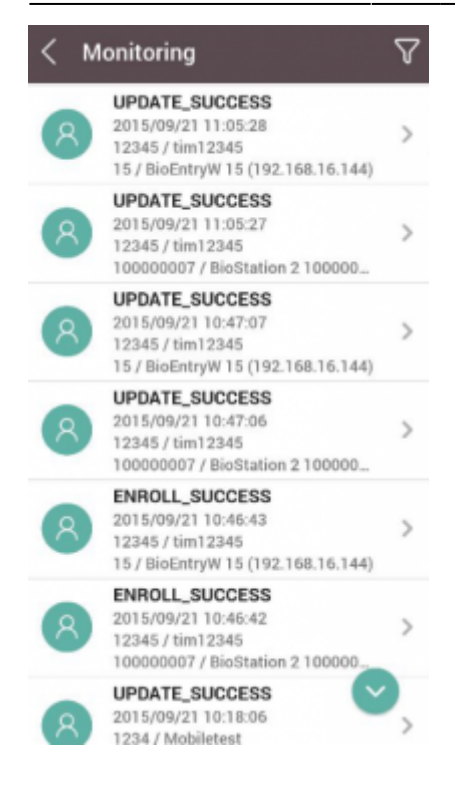

## mobile\_user.mp4

From: http://kb.supremainc.com/knowledge/ -

Permanent link: http://kb.supremainc.com/knowledge/doku.php?id=ko:how\_to\_enroll\_new\_user\_via\_mobile\_app

Last update: 2017/01/05 13:40